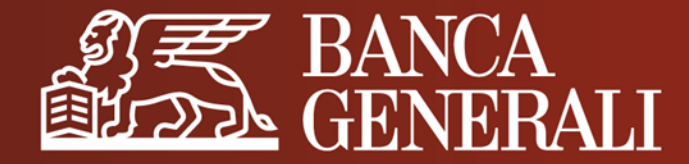

# ATTIVAZIONE MOBILE TOKEN DA APP MOBILE BANKING

MANUALE OPERATIVO PER I CLIENTI CON SECURE CALL

Aprile 2024

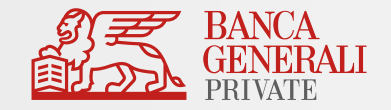

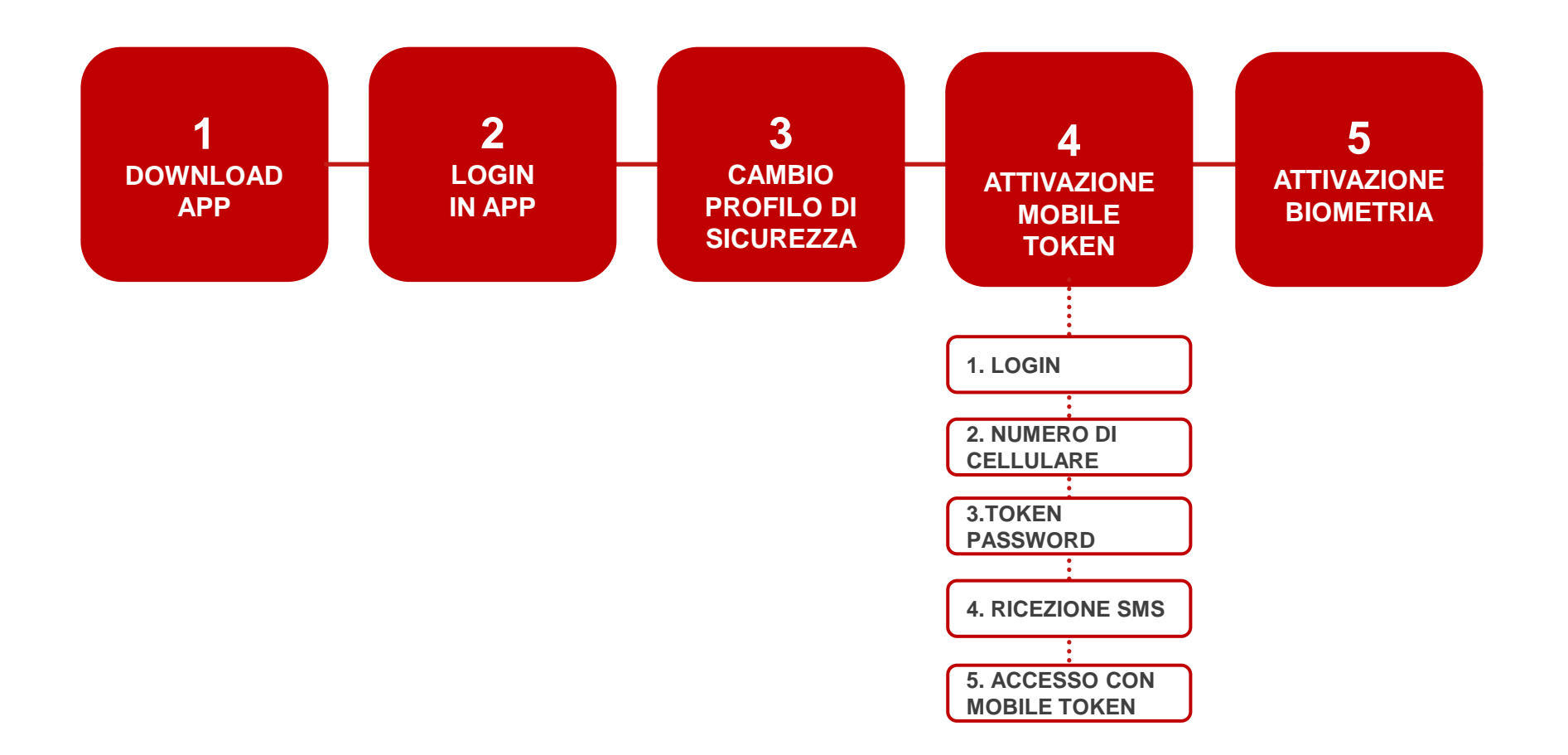

### ATTIVAZIONE MOBILE TOKEN DA APP MOBILE BANKING DOWNLOAD APP

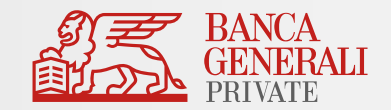

Scarica l'app Banca Generali Private dallo Store del tuo dispositivo iOS, Android o Huawei.

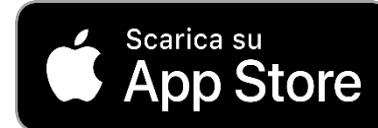

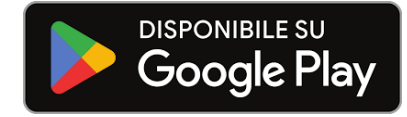

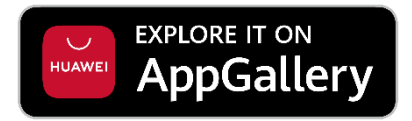

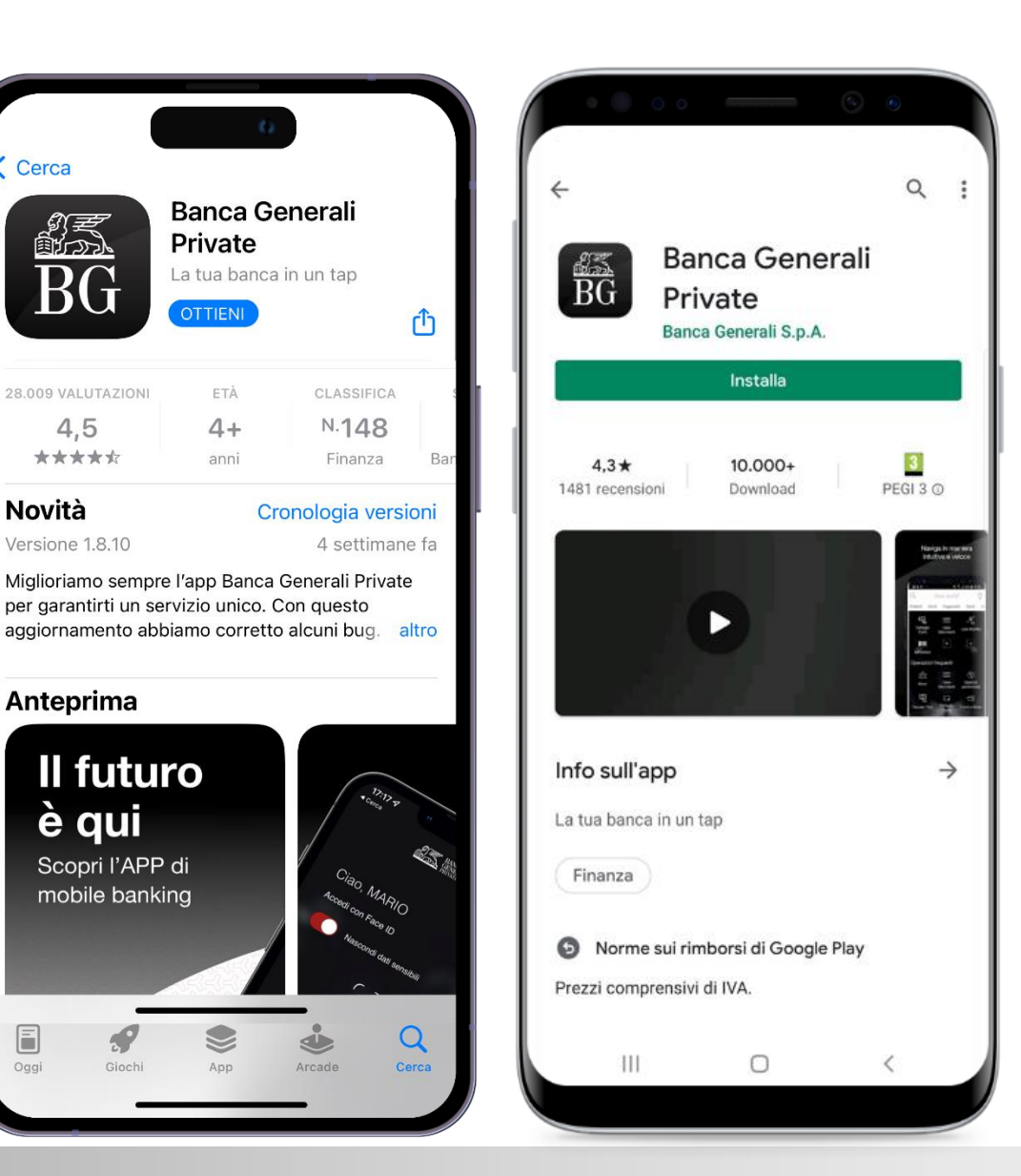

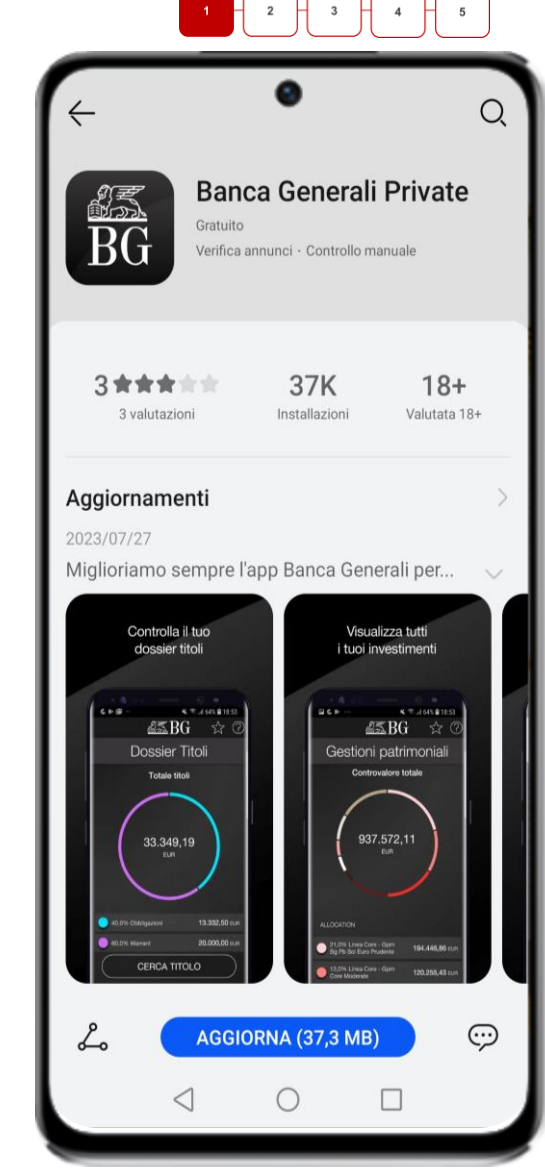

### ATTIVAZIONE MOBILE TOKEN DA APP MOBILE BANKING LOGIN IN APP

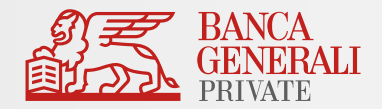

#### 2

Dopo aver installato l'app sul tuo dispositivo, accedi ed inserisci nella schermata di login:

- La tua USER ID
- La tua **PASSWORD**
- Clicca su ENTRA e conferma l'accesso con SECURE CALL o tramite BIOMETRIA.

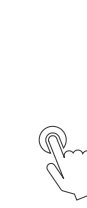

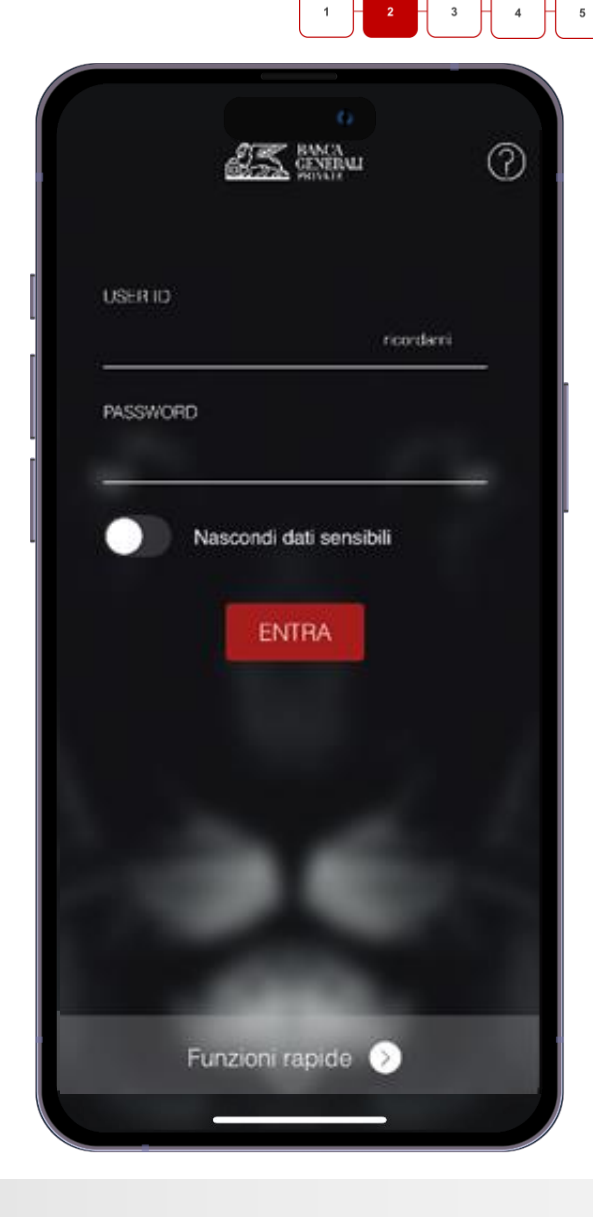

### ATTIVAZIONE MOBILE TOKEN DA APP MOBILE BANKING CAMBIO PROFILO DI SICUREZZA

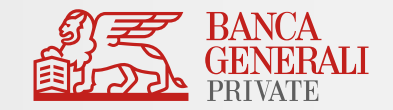

3

- Dopo aver completato l'accesso in APP, **attiva MOBILE TOKEN** con la seguente modalità:
- Clicca su PROFILO > PROFILO DI SICUREZZA > ACCESSO E CONFERMA OPERAZIONI
- Conferma la tua scelta con
  SECURE CALL
- Clicca su **PROCEDI** per completare l'operazione ed essere reindirizzato alla pagina di login dell'APP Mobile Banking.

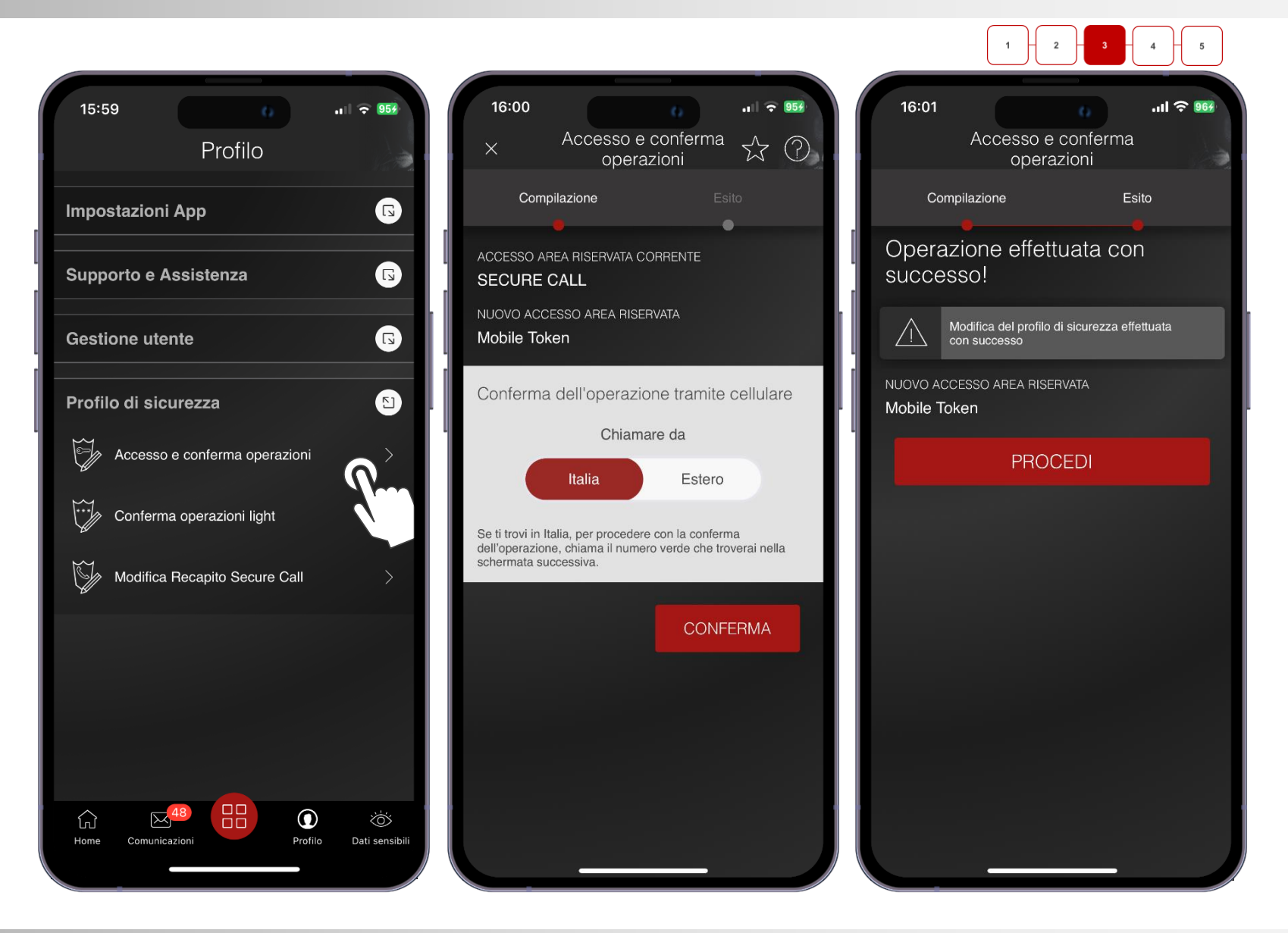

### ATTIVAZIONE MOBILE TOKEN DA APP MOBILE BANKING COME SI ATTIVA MOBILE TOKEN (1/3)

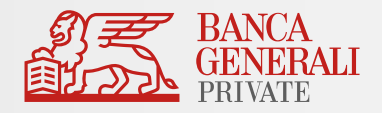

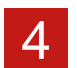

Dopo aver confermato con Secure Call il cambio profilo di sicurezza, puoi ora attivare

il tuo Mobile Token

**1. LOGIN IN APP** 

- Inserisci il tuo CODICE
  USER ID, lo stesso ricevuto via mail.
- Inserisci la tua PASSWORD
- Clicca su ENTRA.

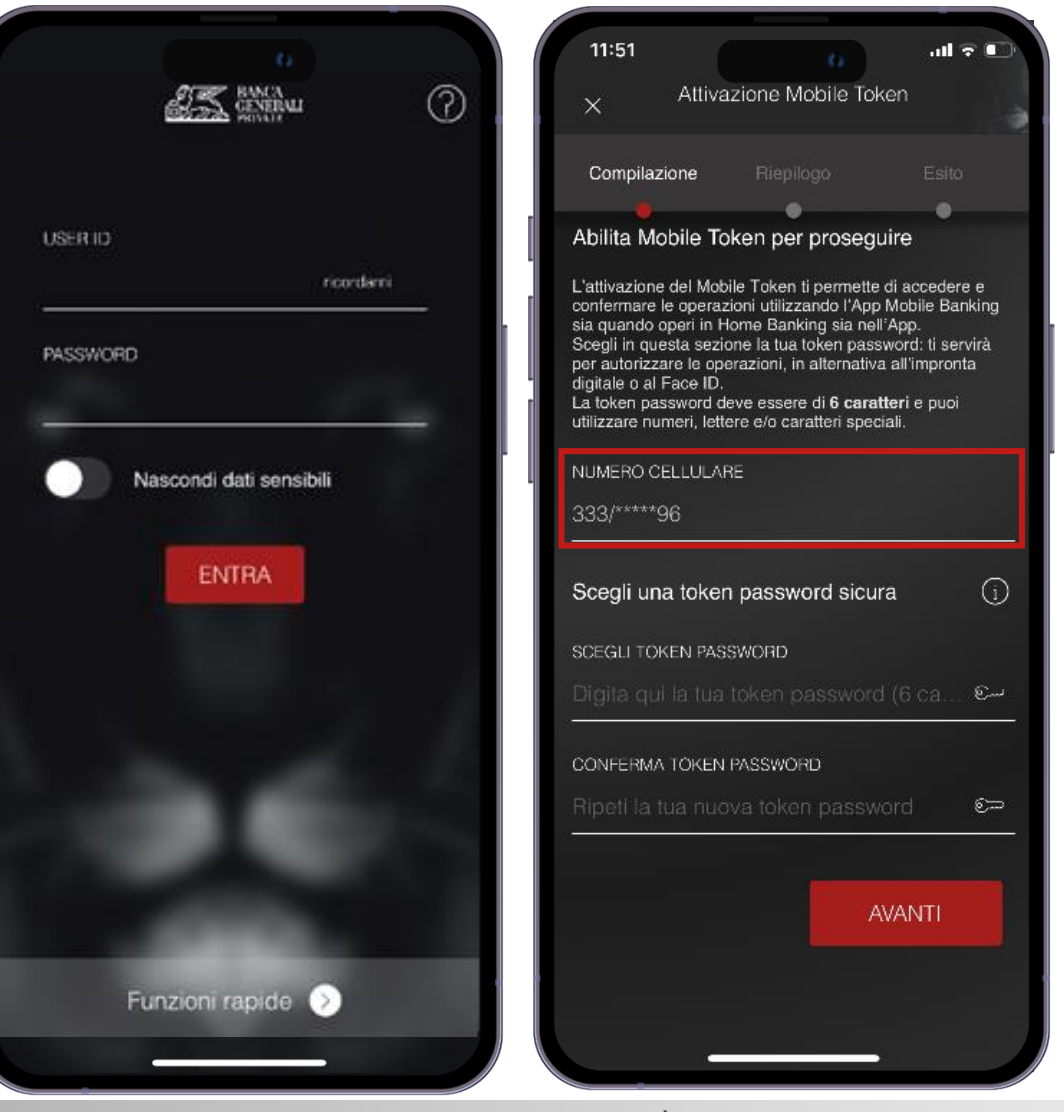

#### 2. NUMERO DI CELLULARE

•

- Seleziona il numero di cellulare su cui ricevere il codice temporaneo, necessario per completare l'attivazione.
- Non dovrai selezionare nulla nel caso avessi comunicato, in fase di apertura conto, un solo numero cellulare.

**N.B.** NOTIFICHE IOS - Per procedere nella registrazione, è necessario autorizzare la ricezione delle notifiche. È possibile modificare le scelte fatte nella sezione del telefono «*Impostazioni > Notifiche > Banca Generali*» in qualsiasi momento.

### ATTIVAZIONE MOBILE TOKEN DA APP MOBILE BANKING COME SI ATTIVA MOBILE TOKEN (2/3)

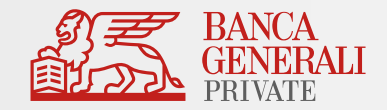

### 1 2 3 4 5

#### **3. TOKEN PASSWORD**

- Imposta la Token
  Password\*, che ti servirà per autorizzare gli accessi e le operazioni, in alternativa al Touch ID o Face ID.
- La Token Password deve essere di 6 caratteri e puoi utilizzare numeri, lettere e/o caratteri speciali.

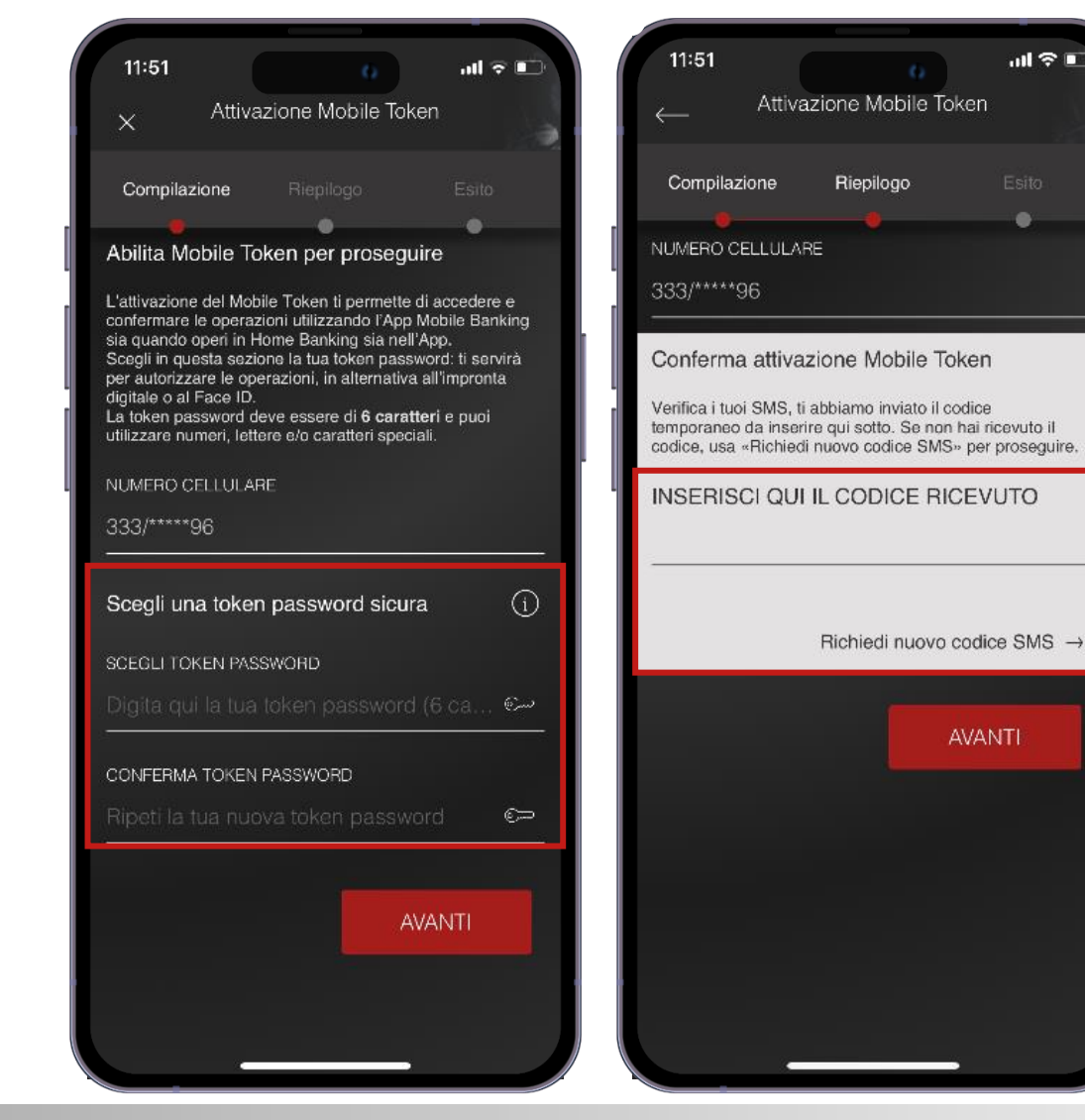

#### **4. RICEZIONE SMS**

- Al numero di cellulare indicato, riceverai un SMS con un **codice temporaneo** da inserire nel campo presente in schermata.
- Se non hai ricevuto il codice temporaneo, clicca su «*Richiedi nuovo codice SMS».*

### ATTIVAZIONE MOBILE TOKEN DA APP MOBILE BANKING COME SI ATTIVA MOBILE TOKEN (3/3)

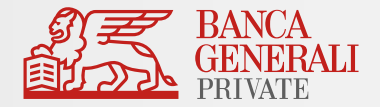

#### **5. ACCESSO CON MOBILE TOKEN**

- Dopo aver inserito il codice temporaneo, la procedura di attivazione è terminata e potrai usare Mobile Token per accedere all'APP Mobile Banking, all'Home Banking e alle Piattaforme BG SAXO\*.
- Clicca su ENTRA per essere reindirizzato alla pagina di login ed effettuare l'accesso con Mobile Token.

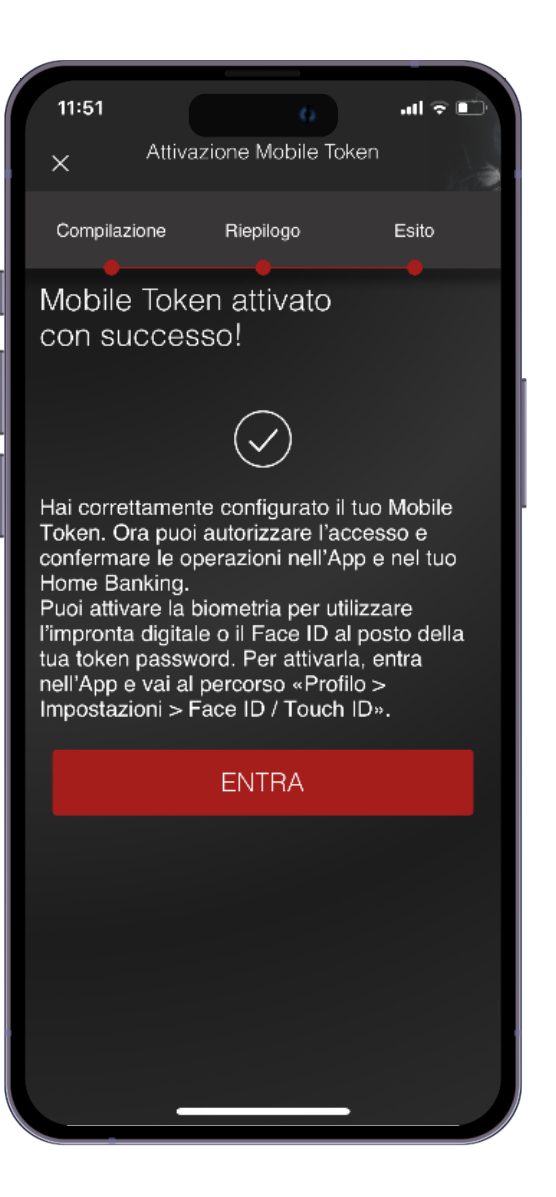

### ATTIVAZIONE MOBILE TOKEN DA APP MOBILE BANKING COME SI ATTIVA LA BIOMETRIA

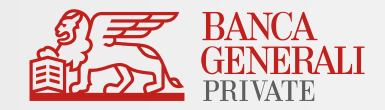

#### 5 ATTIVAZIONE BIOMETRIA

- Dopo aver effettuato l'attivazione del Mobile Token, ed aver effettuato l'accesso nell'App Mobile Banking puoi abilitare la biometria tramite il pop-up visualizzato in fase di accesso oppure al seguente percorso: «Profilo > Impostazioni App > Face ID/Touch ID».
- La biometria può essere attivata per\*:

#### ACCESSO IN APP CONFERMA DELLE OPERAZIONI

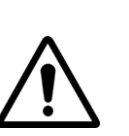

Il Face ID è disponibile solo sui dispositivi Apple che supportano la funzionalità (es. da iPhone X in poi). L'impronta digitale è disponibile su:

- Dispositivi Apple che non dispongono del Face ID;
- Dispositivi con Android 6.0 o superiore;
- Dispositivi con Samsung Android 4.2 o superiore.

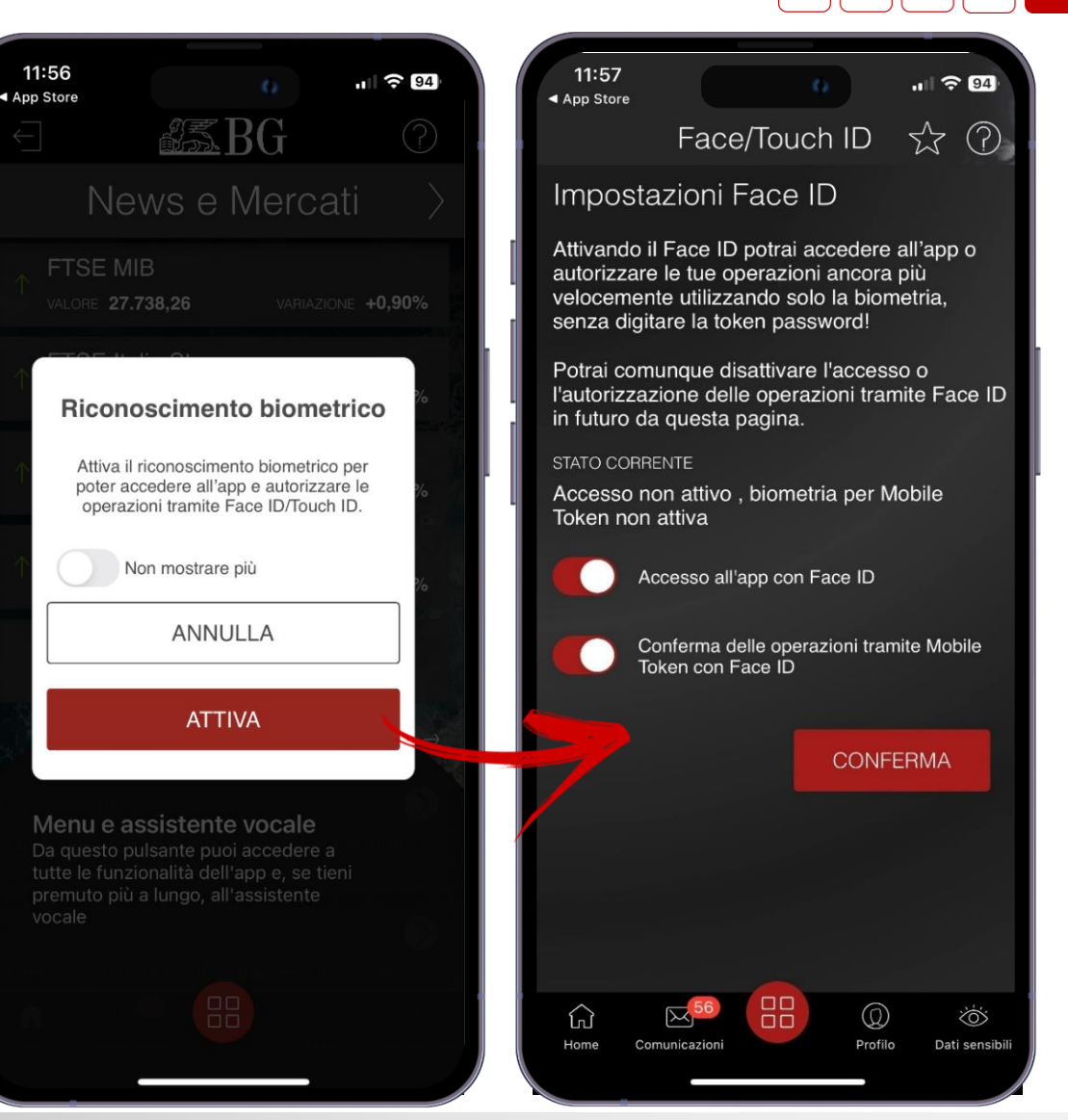

\* Si può attivare la biometria su entrambe le opzioni oppure scegliere di abilitarne solo una. Per esempio, si può continuare ad accedere all'App utilizzando le credenziali di accesso e confermare le operazioni tramite Mobile Token utilizzando la biometria (e viceversa).

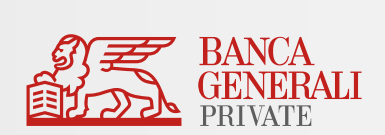

## **INFORMAZIONI AGGIUNTIVE**

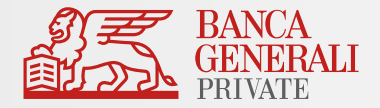

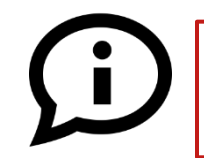

Posso attivare Mobile Token per due utenze diverse sullo stesso dispositivo?

Se accedi all'Area Riservata con due utenze diverse <u>non</u> è possibile attivare Mobile Token per entrambi i profili sullo stesso dispositivo (es. due titolari di un rapporto cointestato che utilizzano lo stesso telefono).\*

#### Cosa fare in questi casi?

#### Soluzione 1 – Utilizzo di un solo dispositivo

- Modificare lo strumento di autorizzazione per una delle due utenze verso Mobile Token
- Mantieni l'altra utenza su Secure Call

#### Soluzione 2 – Utilizzo di un altro dispositivo

 Passare entrambe le utenze su Mobile Token, ma attiva lo strumento su due dispositivi diversi

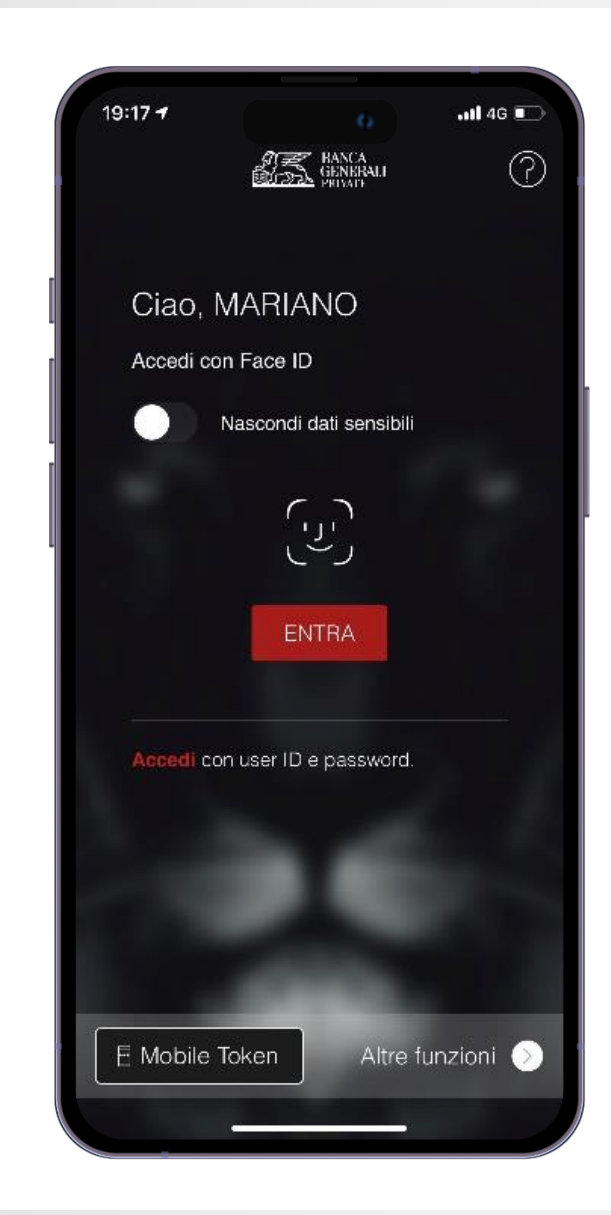

<sup>\*</sup> E' possibile utilizzare Mobile Token su uno stesso dispositivo per due utenze diverse <u>unicamente</u> nel caso in cui si disponga di credenziali di accesso come Rappresentante Legale per una Persona Giuridica e credenziali di accesso come Persona Fisica (entrambi aventi lo <u>stesso CDG</u>). In questo caso, è sufficiente effettuare un'unica attivazione dello strumento.

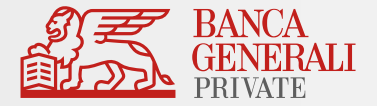

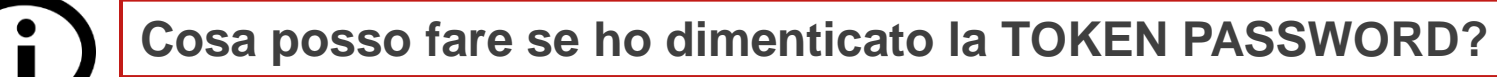

È necessario seguire questi passaggi:

- Disinstallare l'App Mobile Banking dal tuo dispositivo.
- Accedi allo Store, cerca «Banca Generali Private» e scarica la versione presente dell'App.
- Completata l'installazione, accedi all'APP ed esegui la login.
- Dopo aver inserito USER ID e PASSWORD, al click su ENTRA ti sarà richiesto di effettuare l'attivazione del Mobile Token.
- Reimposta la TOKEN PASSWORD da utilizzare e segui lo stesso processo di attivazione riportato nelle slide precedenti per poter nuovamente utilizzare Mobile Token.

| 11:51                                                                                                    |                                                                                                    |                                                                                                    | 0                                                                                                    | - 111                                                                             | <b>?</b> (                |
|----------------------------------------------------------------------------------------------------|----------------------------------------------------------------------------------------------------|----------------------------------------------------------------------------------------------------|----------------------------------------------------------------------------------------------------|-----------------------------------------------------------------------------------|---------------------------|
| ×                                                                                                    | Attiva                                                                                                    | zione Mo                                                                                                | bile Toke                                                                                                    | en                                                                                |                           |
| Compil                                                                                                    | azione                                                                                                    |                                                                                                    |                                                                                                    |                                                                                   |                           |
|                                                                                                    |                                                                                                    |                                                                                                    |                                                                                                    |                                                                                   |                           |
| Abilita N                                                                                                    | Nobile Tol                                                                                                    | ken per p                                                                                               | orosegui                                                                                                    | re                                                                                |                           |
| L'attivazio<br>confermar<br>sia quand<br>Scegli in c<br>per autoria<br>digitale o<br>La token p<br>utilizzare n | ne del Mobi<br>re le operazi<br>o operi in Ho<br>juesta sezio<br>zzare le ope<br>al Face ID.<br>password de<br>numeri, lette | le Token ti<br>oni utilizzar<br>ome Bankir<br>ne la tua to<br>razioni, in a<br>ve essere<br>re e/o cara | permette d<br>ndo l'App M<br>ng sia nell'/<br>ken passw<br>alternativa<br>di <b>6 caratte</b><br>tteri specia | i acceden<br>Aobile Bar<br>App.<br>ord: ti ser<br>all'impron<br>eri e puoi<br>di. | e e<br>nkin<br>virà<br>ta |
| NUMERO                                                                                                    | CELLULAR                                                                                                    |                                                                                                    |                                                                                                    |                                                                                   |                           |
| 333/****                                                                                                    | *96                                                                                                    |                                                                                                    |                                                                                                    |                                                                                   |                           |
| scegu t<br>Digita q                                                                                             | OKEN PASS                                                                                                    | wond<br>token pa                                                                                        | ssword                                                                                                    | (6 ca                                                                             | e                         |
| CONFERM                                                                                                    |                                                                                                    | SA COMODO                                                                                               | <b>1</b>                                                                                                    |                                                                                   |                           |
| CONFERM                                                                                                    |                                                                                                    | PASSWORL                                                                                                | 2                                                                                                    |                                                                                   |                           |

<sup>\*</sup> Puoi utilizzare Mobile Token su uno stesso dispositivo per due utenze diverse <u>unicamente</u> nel caso in cui si disponga di credenziali di accesso come Rappresentante Legale per una Persona Giuridica e credenziali di accesso come Persona Fisica (entrambi aventi lo <u>stesso CDG</u>). In questo caso, è sufficiente effettuare un'unica attivazione dello strumento.